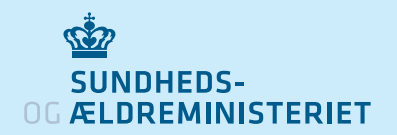

# كيفية استخدام تطبيق تتبُّع جهات الاتصال smitte|stop

### كيفية التنزيل والبدء باستخدام التطبيق

- 1. نزِّل تطبيق smitte|stop من متجر App Store أو متجر Google Play. التطبيق متاح بالنسختين الإنجليزية والدنماركية.
- 2. في المرة الأولى التي تفتح فيها التطبيق، يجب عليك قبول تخزين المعلومات حول مستخدمى التطبيق الآخرين الذين كنت على اتصال وثيق بهم على هاتفك. نموذج القبول متاح باللغتين الإنجليزية والدماركية.
  - کما یجب علیك قبول استخدام التطبیق لتقنیة "تسجيل التعرض لفيروس كورونا" التي يوفرها كل من .Apple<sub>9</sub> Google
- 4. سيُسجل هاتفك الآن مستخدمي التطبيق الآخرين الذين كنت على مقربة منهم، دون أن تتمكن من معرفة هويتهم. يعمل التطبيق في الخلفية، لذلك لا تحتاج إلى تشغيل الشاشة.

## كيفية إبلاغ الآخرين إذا كانت نتيجة اختبارك لفيروس كورونا إيجابية

- 1. اضغط على 'Positive test result' (هل كانت نتيجة اختبارك إيجابية؟) على الشاشة الرئيسية للتطبيق، وسيُطلب منك بعد ذلك تسجيل الدخول باستخدام NemID.
- 2. ستُسأل عما إذا كنت تعاني من أعراض كوفيد-19 أم لا ومتى بدأت.
- ثم ستُسأل عما إذا كنت قد زرت بلدانًا أخرى في آخر 14 يومًا أم لا.
- 4. وأخيرًا، ستُسأل عما إذا كنت تريد مشاركة مفاتيح التعريف التي أرسلها هاتفك خلال آخر 14 يومًا. إذا أجبت بنعم، فسيتلقى الأشخاص الذين كنت على اتصال وثيق بهم رسالة في التطبيق تفيد بأنهم كانوا على اتصال وثيق بشخص مصاب بفيروس كوفيد-19 وربما أصيبوا به.

### Positive test result?

Log in with NemID and alert other app users of a possible exposure

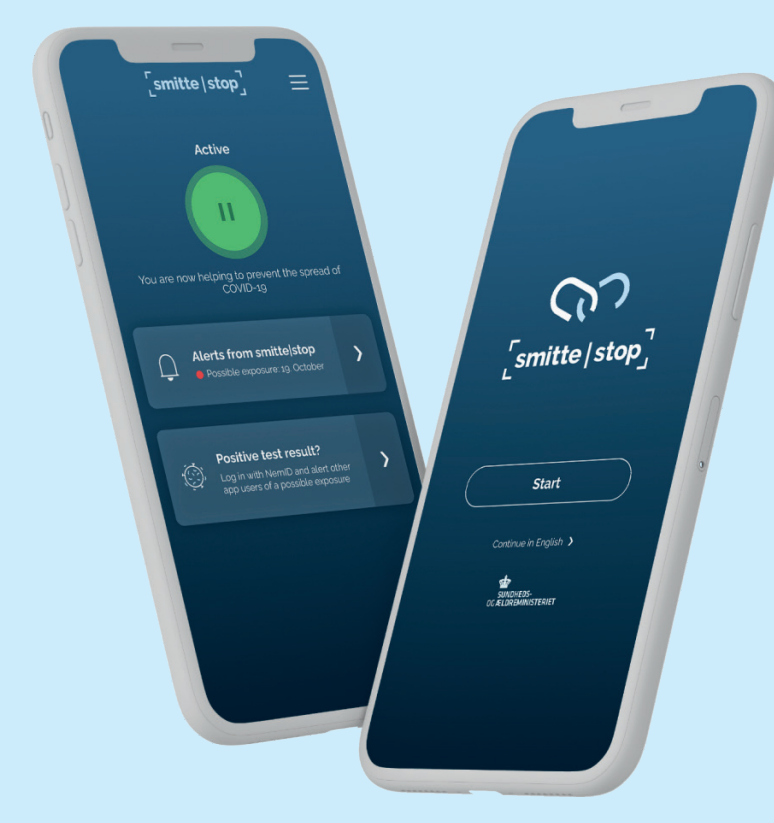

# تلقّ إشعارًا إذا كنت على اتصال وثيق مع شخص ما مصاب بفيروس كورونا.

- سيرسل لك التطبيق إشعارًا إذا كنت على اتصال وثيق مع أحد مستخدمي التطبيق الذي ثبتت إصابتهم بفيروس كورونا، ويشارك ذلك مع مستخدمين آخرين للتطبيق.
  - 2. الاتصال الوثيق يعنى أنك كنت على الأرجح على مقربة من شخص مصاب، خلال الفترة التي يُتوقَّع أن يكون معديًا فيها، لأكثر من 15 دقائق تقريبًا وحيث كانت المسافة بينكما أقل من حوالي متر.
  - وبما أنَّك قد تكون أصبت بالعدوى، فسيُطلب منك الالتزام باتباع. توصيات السلطات العامة، بما في ذلك إجراء الاختبار.
- 4. تنص التوصيات على عزل الذات وإيلاء اهتمام خاص للنظافة الشخصية والتنظيف وما إذا كانت قد ظهرت عليك أعراض الإصابة بكوفيد-19.

>

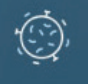

>

Alerts from smitte|stop You have no new alerts